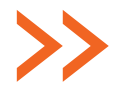

# JAK ZAMIEŚCIĆ FILMIK Z SERWISU YOUTUBE NA STRONIE INTERNETOWEJ BIBLIOTEKI? (NA PRZYKŁADZIE SERII "10 RZECZY, KTÓRE MOŻESZ ZROBIĆ W BIBLIOTECE")

#### KROK 1:

Wejdź na kanał biblioteki.org: http://www.youtube.com/user/bibliotekiorg

#### KROK 2:

Wybierz filmik, który chcesz zamieścić na swojej stronie

#### **KROK 3:**

Najedź kursorem na filmik, naciśnij prawy przycisk myszy, z listy rozwijanej wybierz "skopiuj kod do umieszczenia na stronie"

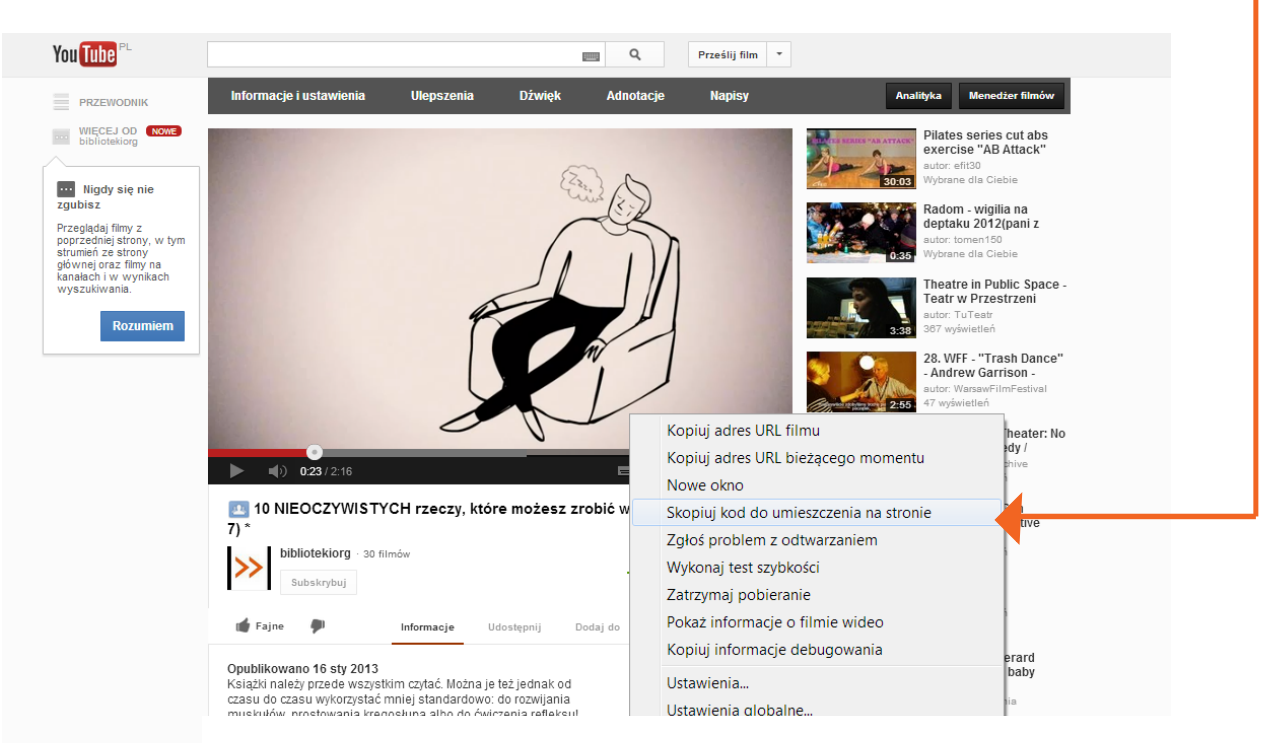

### KROK 4:

Wejdź do systemu edycji treści swojej strony internetowej

## KROK 5:

Wejdź w edycję konkretnego tekstu, zmień sposób edycji na html

#### KROK 6:

Naciśnij prawy przycisk myszy i kliknij wklej. W treści pojawi się kod html, w przypadku tego filmiku będzie to: <iframe width="640" height="360" src= "http://www.youtube.com/embed/ sxAppixtudk?feature=player\_detailpage" frameborder="0" allowfullscreen></iframe>

**KROK 7:** Zapisz zmiany. Gotowe!

| 💮 Kokpit                                                               | WintePress 3.5 jest jud dostgeny Prosime o wykonanie aktualizaci                                                                                                    |                                           |  |  |         |                            |
|------------------------------------------------------------------------|----------------------------------------------------------------------------------------------------|-------------------------------------------|--|--|---------|----------------------------|
| <ul> <li>Wpisy</li> <li>Wszystkie wpisy</li> <li>Dodaj nowy</li> </ul> | Dodaj nowy wpis     NIEOCZYWISTYCH rzeczy, które możesz zrobić w biblitocece                                                                                                    |                                           |  |  |         |                            |
| Tagi                                                                   | Bezpośredni odnośnik: http://frsi.or                                                                                                    | g pl/10-nieoczywisto-w-biblitoece/ Edytuj |  |  |         |                            |
| S Media                                                                | Wyżłijwstaw 🗐                                                                                                    |                                           |  |  |         | Wizualny                   |
| Ø Odnošniki                                                            | b / mg base as ino ing is a i non non incu zempte preven<br>honore in education incurse in the second second second second second second second second second second second<br>dense attractions induced induced second second second second second second second second second second second<br>dense attractions induced second second second second second second second second second second second<br>dense attractions induced second second second second second second second second second second second<br>dense attractions induced second second second second second second second second second second second second<br>second second secon |                                           |  |  |         |                            |
| Strony Komentarze                                                      |                                                                                                    |                                           |  |  |         |                            |
| E Formularze                                                           |                                                                                                    |                                           |  |  |         |                            |
| 🖻 Wygląd                                                               |                                                                                                    |                                           |  |  |         |                            |
| 🖉 Włyczki 🚯                                                            |                                                                                                    |                                           |  |  |         |                            |
| 🖲 Užytkownicy                                                          |                                                                                                    |                                           |  |  |         |                            |
| To Narzędzia                                                           |                                                                                                    |                                           |  |  |         |                            |
| 117 Hetawiania                                                         |                                                                                                    |                                           |  |  |         |                            |
| Gallery                                                                |                                                                                                    |                                           |  |  |         |                            |
| E Facebook                                                             |                                                                                                    |                                           |  |  |         |                            |
| <ul> <li>Zwił meru</li> </ul>                                          |                                                                                                    |                                           |  |  |         |                            |
|                                                                        | Links about 18                                                                                                    |                                           |  |  |         | Patric scaled spainage: 18 |
|                                                                        | Dicate Brow, 10                                                                                                    |                                           |  |  |         | abric został zapisany ro.  |
|                                                                        | Własne pola                                                                                                    |                                           |  |  |         |                            |
|                                                                        | Dodaj nowe własne pole:                                                                                                    |                                           |  |  |         |                            |
|                                                                        |                                                                                                    | Nazwa                                     |  |  | Wartość |                            |
|                                                                        | - Wybierz-                                                                                                    |                                           |  |  |         |                            |
|                                                                        | Wprowadźnowy                                                                                                    |                                           |  |  |         | 6                          |
|                                                                        |                                                                                                    |                                           |  |  |         |                            |